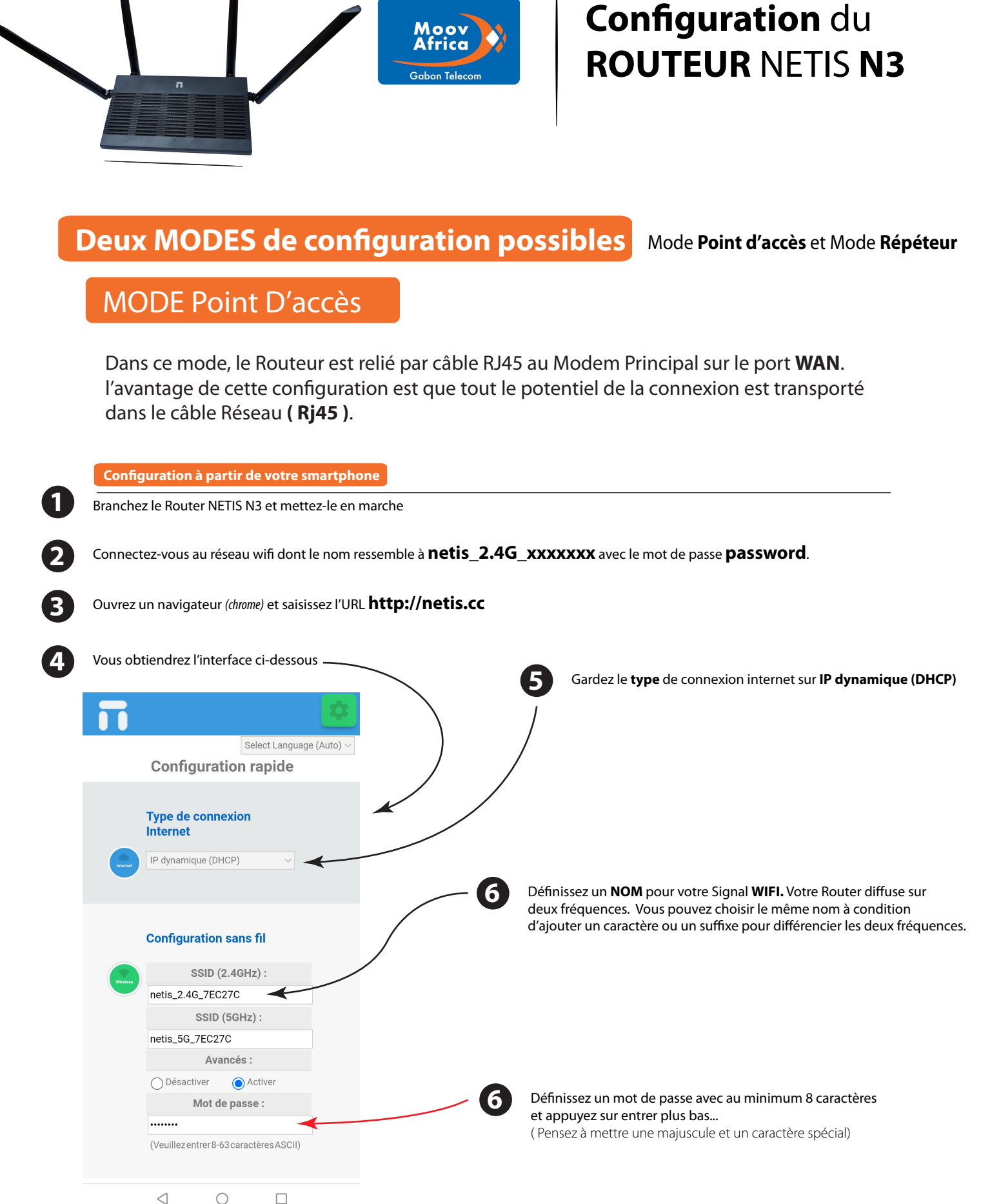

CNPI

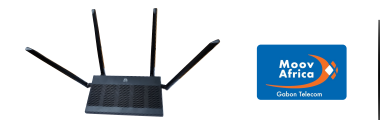

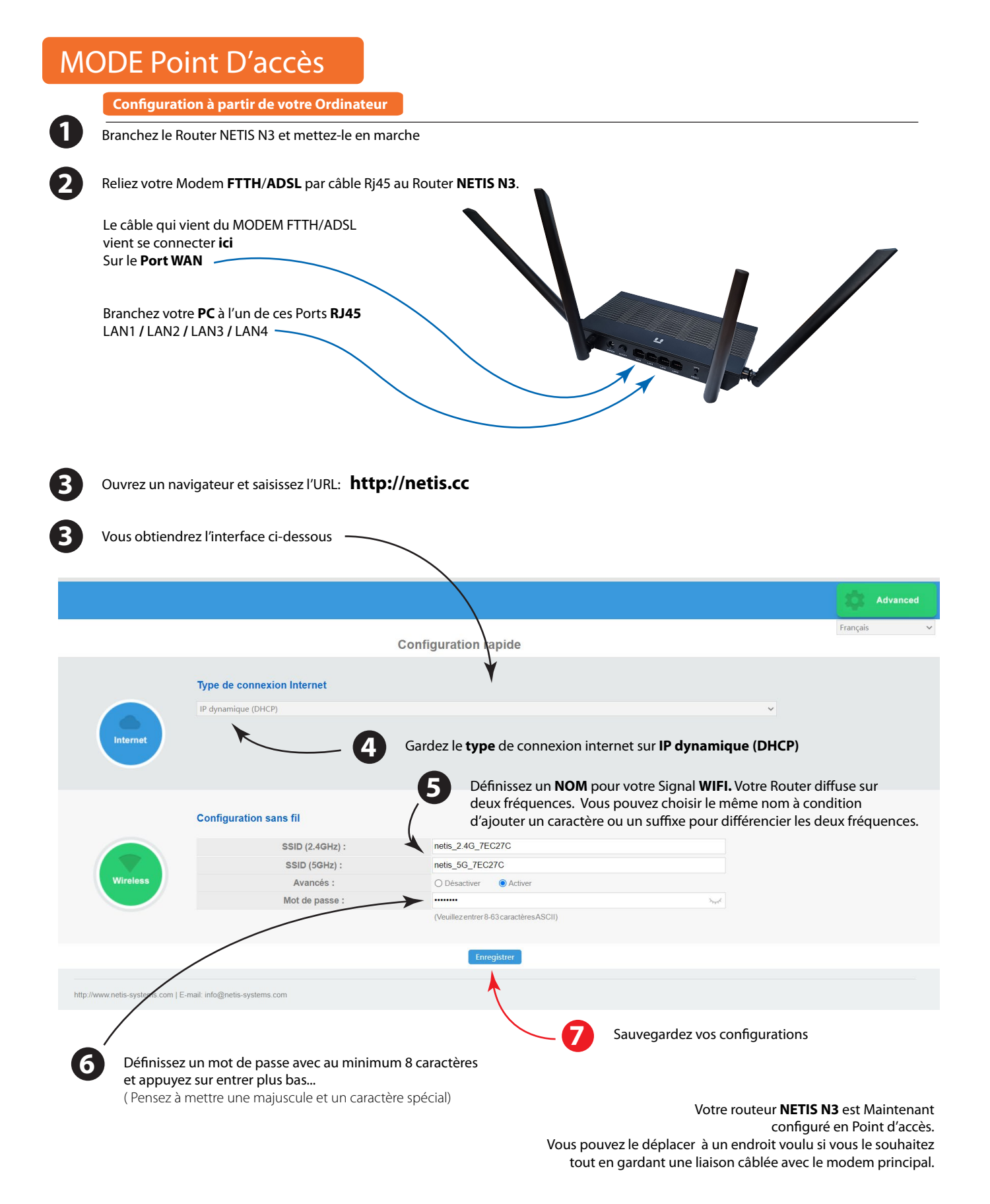

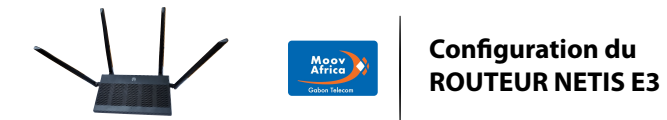

## MODE Répéteur

Dans ce mode, le Routeur **NETIS N3** reproduit un signal Wifi déjà disponible. Le routeur sera placé à un endroit où on capte quand même le signale .

| Connectez-vous au réseau wifi dont le non      | n ressemble à <b>netis_2.4G</b> _ | _XXXXXXXX ave                                                                                                    | c le mot c                                     | le passe <b>pa</b> | assword                | l.                  |
|------------------------------------------------|-----------------------------------|----------------------------------------------------------------------------------------------------|------------------------------------------------|--------------------|------------------------|---------------------|
| Ouvrez un navigateur (chrome) et saisissez l'I | JRL <b>http://netis.cc</b>        |                                                                                                    |                                                |                    |                        |                     |
|                                                |                                   |                                                                                                    |                                                |                    |                        |                     |
| Vous obtiendrez l'interface ci-dessous         |                                   |                                                                                                    |                                                |                    |                        |                     |
| <b>T</b>                                       | 4                                 |                                                                                                    |                                                |                    |                        |                     |
| Select Language (Auto)                         |                                   | 5 Cliquez                                                                                                    | sur ce bo                                      | outon              |                        |                     |
| Configuration rapide                           |                                   |                                                                                                    |                                                |                    |                        |                     |
| Type de connexion                              |                                   | >                                                                                                    | Π                                              |                    |                        |                     |
| Internet                                       |                                   |                                                                                                    |                                                | V1.6.1668          | Fra                    | ançais ~            |
| IP dynamique (DHCP)                            |                                   |                                                                                                    | WAN                                            |                    |                        |                     |
| <u> </u>                                       |                                   |                                                                                                    | Тур                                            | e de connexion     | Dynamic IP             |                     |
|                                                |                                   |                                                                                                    |                                                | Adresse MAC        | bc:62:ce:7e:c          | 2:7d                |
| Configuration sans fil                         | Cliquez sur ce bouton pour        | Adresse IP                                                                                                    |                                                | : 0.0.0.0          |                        |                     |
|                                                | acceder aux parametres<br>avancés |                                                                                                    | Masque de sous-réseau<br>Passerelle par défaut |                    | : 0.0.0.0<br>: 0.0.0.0 |                     |
| SSID (2.4GHz) :                                |                                   |                                                                                                    |                                                |                    |                        |                     |
| netis_2.4G_7EC27C                              |                                   |                                                                                                    | DNS primai                                     |                    | : 0.0.0.0              |                     |
| SSID (5GHz) :                                  |                                   |                                                                                                    | C                                              | NS secondaire      | 0.0.0.0                |                     |
| netis_5G_7EC27C                                |                                   |                                                                                                    | S                                              | tatut de liaison   | Déconnecté             |                     |
| Avancés :                                      | ▲ netis.cc/mobli                  | e_index.h1 1                                                                                                    | ÷ 📕                                            |                    | Connecte               | r                   |
| O Désactiver O Activer                         |                                   |                                                                                                    |                                                |                    |                        |                     |
| Mot de passe :                                 |                                   |                                                                                                    | ¥ 🗕                                            | Adresse MAC        | bc:62:ce:7e:c          | 2:7c                |
|                                                |                                   |                                                                                                    |                                                | Adresse IP         | 192.168.1.25           | 4                   |
| (Veuillez entrer 8-63 caractères ASCII)        | <b>N3</b> V1.6.1668               | Français                                                                                                    | ique                                           | de sous-réseau     | 255.255.255.           | 0                   |
|                                                | Type WAN                          |                                                                                                    |                                                | Serveur DHCP       | Activer (1             | 92.168.1.100-       |
|                                                | Type WAN : 🔘                      | Filaire                                                                                                    | 5.1.20                                         | 10)                |                        |                     |
|                                                | Sans fil                          |                                                                                                    |                                                |                    | Activer                |                     |
|                                                | Réglages WAN                      | Réglages WAN                                                                                                    |                                                |                    | ): netis 2.4G 7EC27C   |                     |
|                                                | Type de connexion : IP c          | Type de connexion : IP dynamique (DHCP) > Mode Radio :<br>Enregistrer Avancé<br>http://www.netis-systems.com   E-mail: info@netis-systems.com   < |                                                |                    | AD                     | L0270               |
|                                                | Enregistrer                       |                                                                                                    |                                                |                    | AF                     |                     |
|                                                | http://www.netis-systems.com   E- |                                                                                                    |                                                |                    | 0                      |                     |
|                                                |                                   |                                                                                                    |                                                |                    |                        | e (1                |
|                                                |                                   |                                                                                                    |                                                |                    | ~7                     | Sélectionne         |
|                                                |                                   |                                                                                                    |                                                |                    |                        | Sans fil <b>ici</b> |

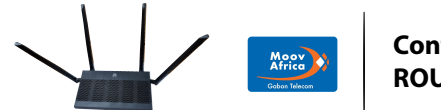

## **MODE** Répéteur

Configuration à partir de votre smartphone

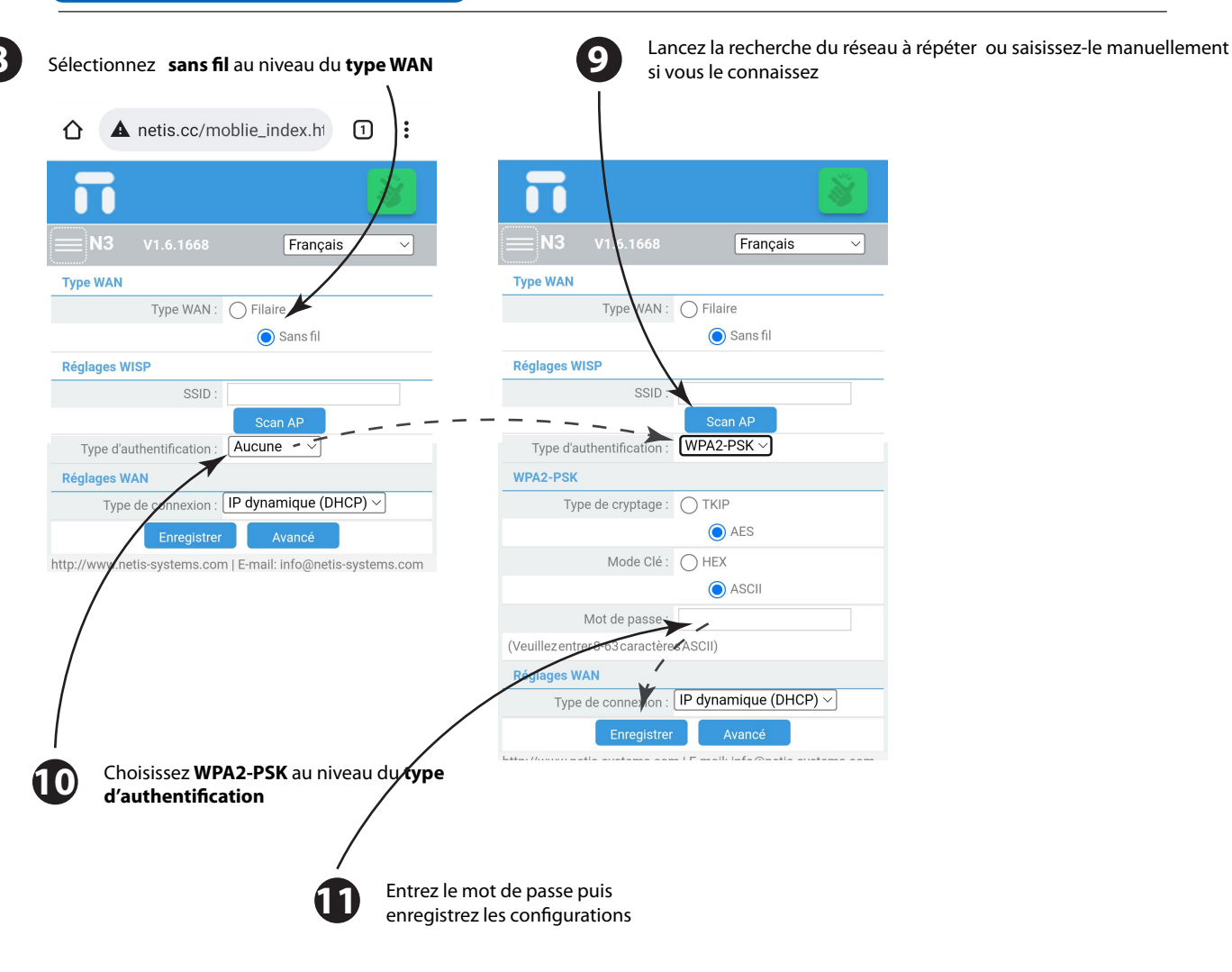

Votre routeur **NETIS N3** est Maintenant configuré en Mode Répéteur. Vous pouvez le déplacer à un endroit ou vous souhaitez étendre le signal.

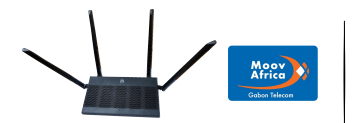

## MODE Répéteur

Configuration à partir de votre Ordinateur

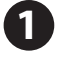

Branchez le Router **NETIS N3** et mettez-le en marche

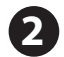

Branchez votre **PC** à l'un de ces Ports **RJ45** LAN1 / LAN2 / LAN3 / LAN4

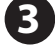

Ouvrez un navigateur et saisissez l'URL: http://netis.cc

Vous obtiendrez l'interface ci-dessous

Sans fil 5G

▶ Transfert

Contrôle de la passante

|                                     |                                                |                                                            | Advanced            |
|-------------------------------------|------------------------------------------------|------------------------------------------------------------|---------------------|
|                                     |                                                | Configuration lapide                                       | Français 🗸 🗸        |
|                                     | Type de conne                                  | xion Internet                                              |                     |
|                                     | IP dynamique (DH                               | CP)                                                        | ·                   |
| Internet                            |                                                | Allez à Advanced                                           |                     |
|                                     |                                                |                                                            |                     |
| -                                   |                                                |                                                            |                     |
|                                     |                                                |                                                            | Quick Setup         |
|                                     |                                                |                                                            |                     |
| 1                                   | N3                                             | Type WAN                                                   | V1.6.1668           |
|                                     |                                                | Type WAN :  Filaire O Sans fil                             |                     |
| Statut                              |                                                | Réglages WAN                                               |                     |
| Réseau                              | u 🖌                                            | Type de connexion : IP dynamique (DHCP)                    |                     |
| WAN                                 | N                                              |                                                            |                     |
| LAN                                 |                                                | Enregistrer Avance                                         |                     |
| IDTA                                | 1                                              |                                                            | Choisissez Sans fil |
| IPTV<br>Rése                        | /                                              |                                                            | Choisissez Sans fil |
| IPTV<br>Rése                        | /<br>ervation d'adresse<br>le de               |                                                            | Choisissez Sans fil |
| ://www<br>i//www<br>Mode<br>fonct   | /<br>ervation d'adresse<br>le de<br>tionnement |                                                            | Choisissez Sans fil |
| p://www<br>p://www<br>fonct<br>IPv6 | V<br>ervation d'adresse<br>le de<br>tionnement | 6 Allez au menu <b>Réseau</b> puis au sous-menu <b>WAN</b> | Choisissez Sans fil |

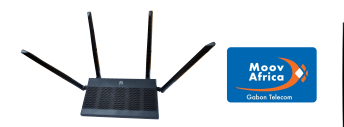

## **MODE** Répéteur

Configuration à partir de votre Ordinateur

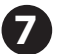

Recherchez le signal à répéter ou saisissez-le manuellement si vous le connaissez

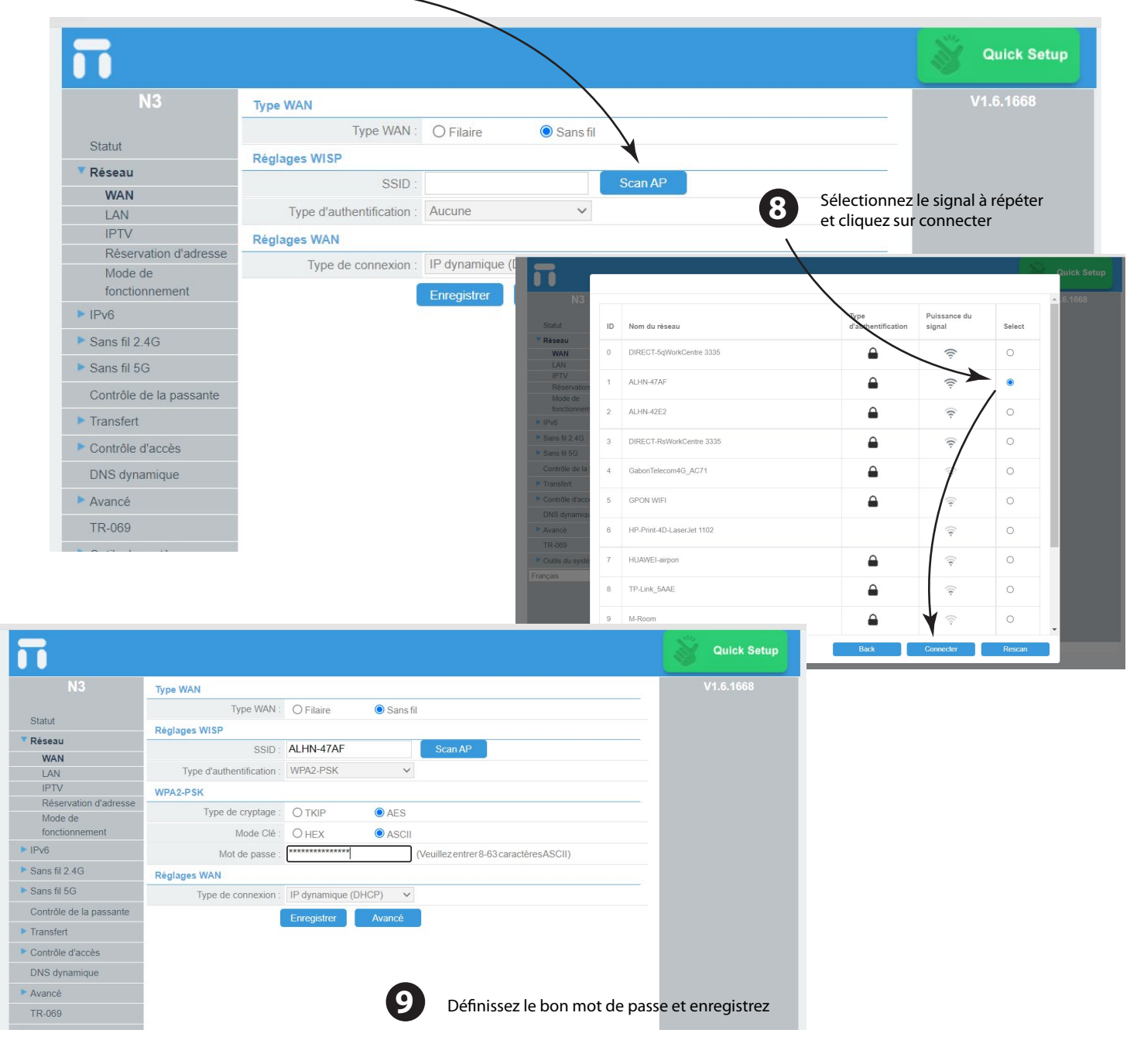

Votre routeur **NETIS N3** est Maintenant configuré en Mode Répéteur. Vous pouvez le déplacer à un endroit ou vous souhaitez étendre le signal.